## **Deny a Referral**

The process is the same to Deny a Referral. After reviewing the referral, if you wish to Deny it, click on Deny.

| A   | cting as: East ICC Case Manager - Nurse View                    | ing: Referrals +                                                               | Dashboard | 🖧 Switch To 🕶 | 🖒 Log Out |
|-----|-----------------------------------------------------------------|--------------------------------------------------------------------------------|-----------|---------------|-----------|
|     | 🔹 Sort 🛛 Status: 4 selected 💙 Updates: All                      | C Apply Filters Mark all cancelled referrals as reviewed                       | Search m  | eferrals C    | Advanced  |
| ACC | Demo (Fit), Patient4<br>(12 hers)                               | ✓ Print & Assign 	∠ Edit client                                                |           |               |           |
|     | From: East ICC<br>ICC Hub Services: 5 October 2021 (2 days ago) | Updates Details Matching Profile Clinical Profile Comments (2) Attachments (1) | Tasks (0) |               |           |
|     | Aderral Updated: 6 October 2021 22:05                           | Clinical Profile Updated                                                       |           |               |           |
| PEN | Demo (Demo), Patient33                                          | Account, Training                                                              |           | 8 October 20  | 21 10:37  |
|     | From: East ICC<br>ICC Hub Services: 5 October 2021 (2 days ago) | ✓ Information Request Completed                                                |           |               |           |
|     | Roferral Updated: 8 October 2621 18:37                          | Account, Training                                                              |           | 5 October 20  | 21 15:48  |
| ACC | Mr Demo (Demo), Patient2<br>(History)                           | Sender Comment Added                                                           |           |               |           |
|     | From: East ICC<br>ICC Hub Services: 5 October 2021 (2 days ago) | Account, Training                                                              |           | 5 October 20  | 21 15:48  |
|     | Aderral Updated: 6 October 2021 28:00                           | Patient is fully mobile                                                        |           |               |           |

And complete the window that opens, by adding a deny reason with the dropdown arrow. Add a comment and then click Deny.

| Account. Training |                              |     |  |
|-------------------|------------------------------|-----|--|
| Deny              |                              | ×   |  |
| Deny Details      |                              |     |  |
| Denied date:      | 8 October 2021 10:45         |     |  |
| Reason:*          | - select one -               | ~   |  |
| Comment:          | - select one -               |     |  |
|                   | Criteria not met for service |     |  |
|                   | Duplicate                    |     |  |
|                   | Information inaccurate       |     |  |
| -                 | No further rehab potential   |     |  |
| i Information     | Not appropriate<br>Requested | - 1 |  |

Online URL: <u>https://elearning.cornwall.nhs.uk/site/kb/article.php?id=324</u>